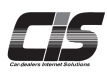

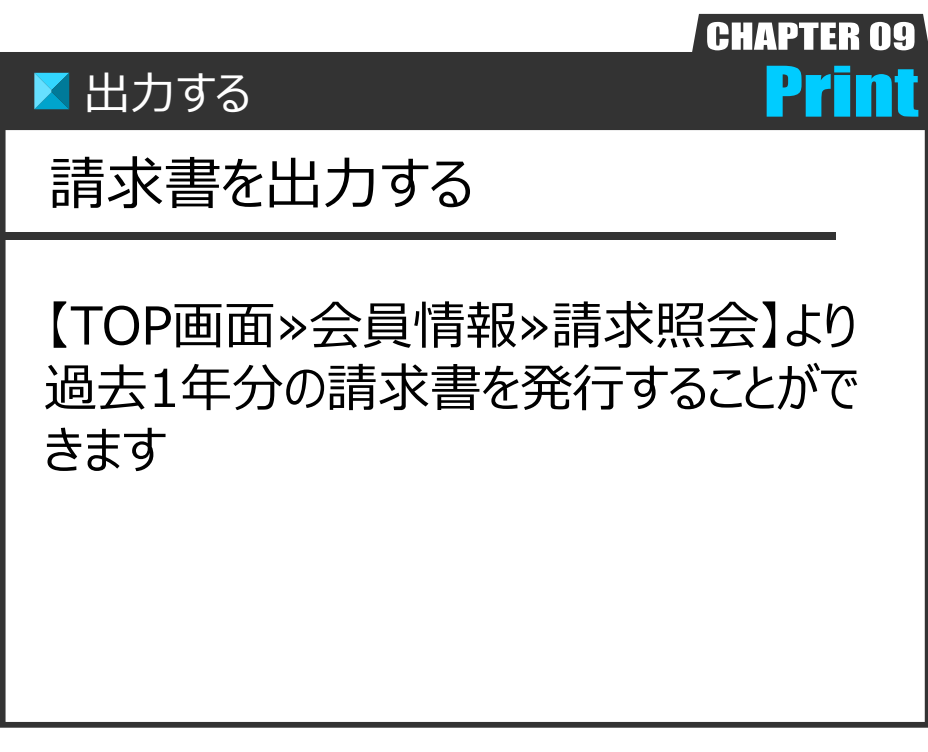

Ver.20231001-009

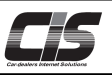

## 【操作方法】 請求書を出力する

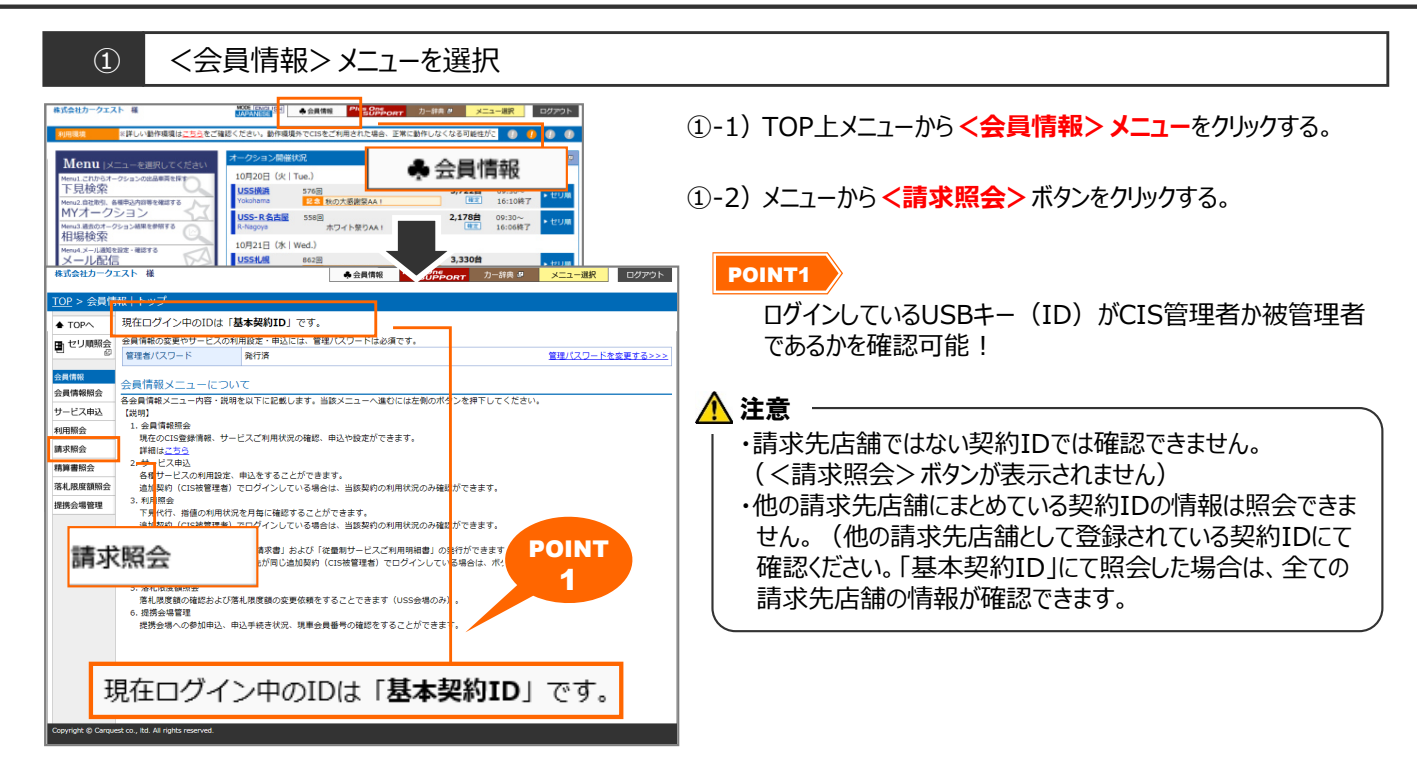

## ② 請求照会を表示

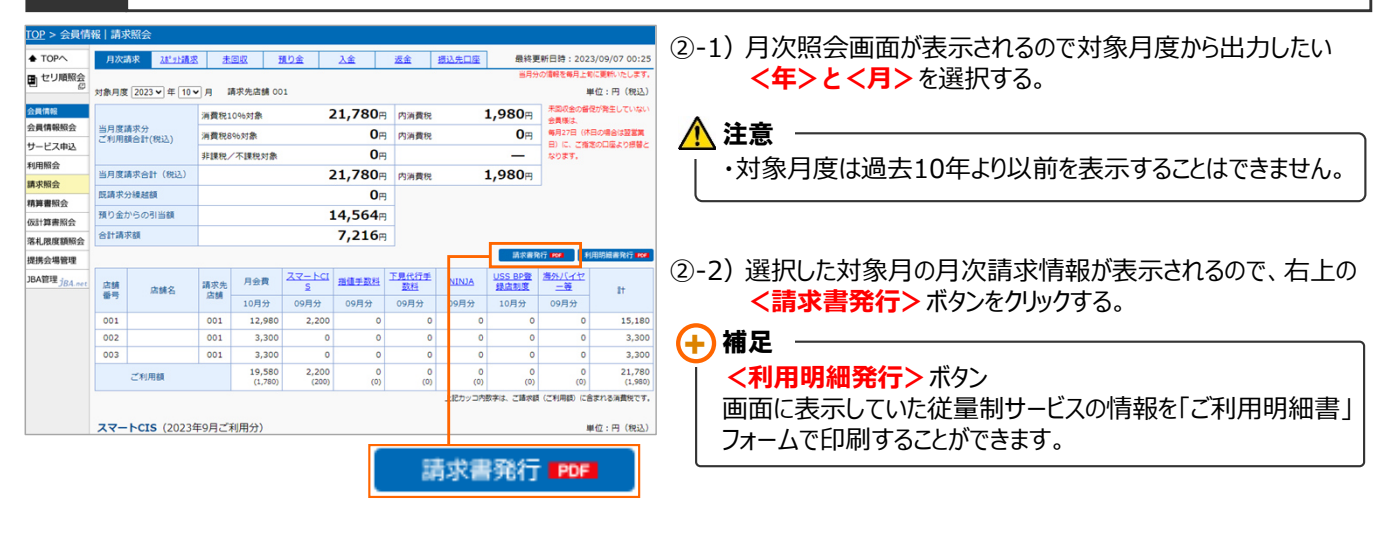

## ③ PDFファイルを表示

| USS会<br>有限会 | <u> </u>                                      |           |                      |                |       |             |          | 発行日: 2023 年 11 月 6 日<br>No.: 20231000071724 |             |                   | ③-1) PDFファイルが表示されるのでファイル上の印刷機能で印刷 |  |  |
|-------------|-----------------------------------------------|-----------|----------------------|----------------|-------|-------------|----------|---------------------------------------------|-------------|-------------------|-----------------------------------|--|--|
|             |                                               |           | 言志                   |                | 求     | 書           | 株式<br>シス | 株式会社ユー・エスート<br>システム本部                       |             |                   | する。<br>保存する場合は、保存機能で保存する。         |  |  |
| 平素に<br>下記の  | 平瀬は格別のお引き立てを賜り、原く御礼中し上げます。<br>下記の油のご請求申し上げます。 |           |                      |                |       |             |          |                                             |             | 667-0052          |                                   |  |  |
| 2023        | .023年10月度                                     |           |                      |                |       |             |          |                                             |             | 1.020 []]         | ・PDFノバイルで衣示されまりので、                |  |  |
| 三月日         | 明不刀<br>田婿会社(沿江)                               | 1F        | 消貨税10%对象<br>当弗珀og/封鱼 |                |       | 21,780      |          | 内消费税                                        |             | 0 円               | お使いのパソコンにAdobe Readerがインストールされてい  |  |  |
| - TU        | 11 BR CI AT (106.82)                          | 11        | 非興税/不興税対象            |                |       |             | щ        |                                             |             |                   | たい提合け表示できません。                     |  |  |
| 当月          | 度請求合計(税込)                                     |           | 21.780               |                |       |             | E I      | 内消費税                                        |             | 1.980円            |                                   |  |  |
| 既請:         | 求分繰越額                                         |           | 0円                   |                |       |             | 円        |                                             |             |                   |                                   |  |  |
| 預り金         | 金からの引当額                                       |           | 14,564 円             |                |       |             |          |                                             |             |                   |                                   |  |  |
| 合計          | 請求額                                           |           | 7,216 円              |                |       |             |          |                                             |             |                   |                                   |  |  |
|             | 単位:円(税込)                                      |           |                      |                |       |             |          |                                             |             |                   |                                   |  |  |
| 店舗<br>番号    | 店舗名                                           | 請求先<br>店舗 | 月会費                  | スマートCIS        | 指值手数料 | 下見代行手<br>数料 | NINJA    | USS BP登録<br>店制度                             | 海外バイ<br>ヤー等 | 合計                |                                   |  |  |
|             |                                               |           | 10月分                 | 09月分           | 09月分  | 09月分        | 09月分     | 10月分                                        | 10月分        |                   |                                   |  |  |
| 001         |                                               | 001       | 12,980               | 2,200          |       |             |          |                                             |             | 15,180            |                                   |  |  |
| 002         |                                               | 001       | 3,300                |                |       |             |          |                                             |             | 3,300             |                                   |  |  |
|             | 月次請求分ご                                        | 二利用額      | i 19,580<br>(1,780)  | 2,200<br>(200) | 0     | 0 (0)       | 0        | 0(0)                                        | 0(0)        | 21,780<br>(1,980) |                                   |  |  |
|             |                                               |           |                      | (注)            | 金額欄のカ | ッコ内数値は      | 、ご請求(こ   | (利用額)に言                                     | 含まれている      | 消費税です。            |                                   |  |  |

Copyright © USS Co., Ltd. All Rights Reserved.